## **ZyXEL UAG**

Modified on: Thu, 30 Apr, 2015 at 8:02 AM

**IMPORTANT**: You need firmware version 4.10 or above to continue.

Log in to the UAG web interface at <u>http://172.16.0.1</u> (default IP) - Username: admin, Password: 1234 (defaults)

On the left, click on **Configuration** and choose **Object** > **AAA Server** 

| Z | YXEL UAG4100                                                                                                    |                                                                                                    |
|---|----------------------------------------------------------------------------------------------------|----------------------------------------------------------------------------------------------------|
|   | CONFIGURATION                                                                                                    | RADIUS                                                                                                    |
|   | Processing         - Zone         - DDNS         - NAT         - VPN 1-1 Mapping         - HTTP Redirect         - SMTP Redirect         - ALG         - UPnP         - IP/MAC Binding         - Layer 2 Isolation         - IPnP         - Web Authentication         - Firewall         - Billing         - Printer Manager         - SMS         - BWM         Object         - Address         - Schedule         - Schedule | Add       Edit       Remove       Object Reference         #       Name         1       radius         M       Page       1       of 1       >       Show       50 |

Click on **Add** and enter the following information:

Name: guestwifi

## **Authentication Server Settings**

-----

- Server Address: \*insert radius\_server here\*
- Authentication Port: 1812
- Backup Server Address: \*insert radius\_server2 here\*
- Backup Authentication Port: 1812
- Key: \*insert radius\_secret here\*

**Accounting Server Settings** 

-----

- Server Address: \*insert radius\_server here\*
- Accounting Port: 1813
- Backup Server Address: \*insert radius\_server2 here\*
- Backup Accounting Port: 1813
- Key: \*insert radius\_secret here\*
- Enable Accounting Interim update: Ticked
- Interim Interval: 3 minutes

| O Add RADIUS                       |           | Welcome                 | ? × |
|------------------------------------|-----------|-------------------------|-----|
| General Settings                   |           |                         | ^   |
| Name:                              | guestwifi |                         |     |
| Description:                       |           | (Optional)              |     |
| Authentication Server Settings     |           |                         |     |
| Authentication Server Settings     |           |                         |     |
| Server Address:                    | · · · ·   | (IP or FQDN)            |     |
| Authentication Port:               | 1812      | (1-65535)               |     |
| Backup Server Address:             |           | (IP or FQDN)Optional    |     |
| Backup Authentication Port:        | 1812      | (1-65535)Optional       |     |
| Key:                               | •••••     |                         |     |
| Server Address:                    | 1012      | (IP or FQDN) (Optional) |     |
| Reduce Concert Addresses           | 1813      | (IP or EODN) (Optional) |     |
| backup Server Address:             | :         | (IP of PQDN) (Optional) |     |
| Backup Accounting Port:            | 1813      | (1-65535) (Optional)    |     |
| Key:                               | •••••     |                         |     |
| Maximum retry count:               | 3         | (1~10)                  |     |
| 📝 Enable Accounting Interim update |           |                         |     |
| Interim Interval:                  | 3         | (1-1440 minutes)        |     |
| General Server Settings            |           |                         | •   |
|                                    |           | OK Cancel               |     |

## Click **OK** to Save

Next, go to **Object** > **Auth Method** on the left and then click on **Edit** on the **default** item in the list.

Click on the first entry in the Method List and change it to group guestwifi

| Z Edit Authentication Method default |
|--------------------------------------|
| General Settings                     |
| Name: default                        |
| 💿 Add 🗾 Edit 🍟 Remove 🍌 Move         |
| # Method List                        |
| 1 group guestwifi                    |
|                                      |
|                                      |
|                                      |
|                                      |
| OK Cancel                            |

Click **OK** to save.

Next, click on **Web Authentication** on the left and configure with the following details:

Type: Web Portal

Select External Web Portal and enter:

- Login URL: \*insert access\_url here\*
- Logout URL: \*insert access\_url here\*
- Welcome URL: \*insert redirect\_url here\*
- **Error URL**: \*insert access\_url here\*?res=failed

| Web Authentication      | Walled Garden          | Advertisement      |            |                 |                |  |
|-------------------------|------------------------|--------------------|------------|-----------------|----------------|--|
| Web Authentication Type |                        |                    |            |                 |                |  |
| Туре:                   | None                   | @ V                | Veb Portal | 0               | User Agreement |  |
| General Settings        |                        |                    |            |                 |                |  |
| Logout IP:              | 1                      | .1.1.1             | i          |                 |                |  |
| 📄 Enable Terms o        | f Service 🚹            |                    |            |                 |                |  |
| Internal Web Po         | rtal                   |                    |            |                 |                |  |
| Welcome URL:            |                        |                    |            |                 | (Optional)     |  |
| Preview:                | [                      | Terms of Service   | 1          |                 |                |  |
| File Name:              | te                     | erms_of_service.   | html       |                 | Download       |  |
| File Path:              | S                      | elect a File Path  |            |                 | Browse Upload  |  |
| Restore File to D       | efault:                |                    |            |                 | Restore        |  |
| Download the int        | ernal web portal terms | of service example |            |                 |                |  |
| External Web Po         | ortal                  |                    |            |                 |                |  |
| Login URL:              | h                      | ttp://             |            | /access/        |                |  |
| Logout URL:             | h                      | ttp://;            | 6          | /access/        | (Optional)     |  |
| Welcome URL:            | h                      | ttp://:            | er an the  | /access/?res=si | J (Optional)   |  |
| Session URL:            |                        |                    |            |                 | (Optional)     |  |
| Error URL:              | h                      | ttp://:            | 1.1        | /access/?res=fa | i (Optional)   |  |
| Download the ext        | ernal web portal examp | ole.               |            |                 |                |  |

Click Apply to Save

Now, click on the Walled Garden tab and then tick the box to Enable Walled Garden

Click on the **Domain IP/Base** sub-tab and click on **Add**. You will need to add the list of walled garden entries below one by one, clicking **OK** and **Add** each time:

\*.\*insert access\_domain here\*

www.google.com www.google.co.uk

\*.google-analytics.com

\*.venuewifi.com

\*.openweathermap.org

\*.cloudfront.net

## If you wish to support social network logins, you also need to add the domains below for each network you plan to support

| Facebook       | Twitter       | LinkedIn       | Google                  | Instagram       |
|----------------|---------------|----------------|-------------------------|-----------------|
| *.facebook.com |               |                | *.googleusercontent.com |                 |
|                |               | *.linkedin.com |                         |                 |
| *.fbcdn.net    | *.twitter.com |                | *.googleapis.com        |                 |
|                |               | *.licdn.net    |                         | *.instagram.com |
| *.akamaihd.net | *.twimg.com   |                | *.google.com            |                 |
|                |               | *.licdn.com    |                         |                 |
| *.facebook.net |               |                | *.gstatic.com           |                 |

For example:

- **Name**: enter anything you wish
- **Type**: Domain
- **Domain Name**: \*.\*insert access\_domain here\*

| Add Walled Gard | en Domain/IP | ? 🗙    |
|-----------------|--------------|--------|
| Settings        |              |        |
| V Enable        |              |        |
| Name:           | •            |        |
| Турс:           | Domain 💌     |        |
| Domain Name:    | *            | i      |
|                 |              |        |
| 1               | ОК           | Cancel |
|                 |              |        |

Once finished, you should have all entries listed.

Next, under **Object** on the left, choose **AP Profile** and click on the **SSID** tab.

Click on **Add** and configure with the following settings:

- Profile Name: guestwifi
- **SSID**: Guest WiFi (or whatever you wish)
- VLAN Support: Off
- **Outgoing Interface**: lan2

| Add SSID Profile       |                |          | ? × |
|------------------------|----------------|----------|-----|
| 🔚 Create new Object 🗸  |                |          |     |
| De Cle Marco           |                | -        |     |
| Profile Name:          | guestwifi      |          |     |
| SSID:                  | Guest WiFi     |          |     |
| Security Profile:      | default        | ~        |     |
| MAC Filtering Profile: | disable        | *        |     |
| QoS:                   | WMM            | *        |     |
| VLAN ID:               | 1              | (1~4094) |     |
| Hidden SSID            |                |          |     |
| 📃 Enable Intra-BSS Tra | affic blocking |          |     |
| Local VAP Setting      |                |          |     |
| VLAN Support:          | On On          | ff       |     |
| Outgoing Interface:    | lan2           | ~        |     |
|                        |                |          |     |
|                        |                |          |     |
|                        |                |          |     |
|                        |                |          | _   |
|                        |                | OK Can   | el  |

Click OK to Save

Next, go back to the Radio tab and click on Add. Configure with the below settings:

- Activate: Ticked
- **Profile Name**: guestwifi
- **802.11 Band**: 2.4G

Under MBSSID Settings, click on the first item in the list and choose guestwifi

| Add Rad        | lio Profile            |                    |   |
|----------------|------------------------|--------------------|---|
| 🔢 Show Ad      | lvanced Settings   🛅 C | Create new Object+ |   |
| General        | Settings               |                    |   |
| V Act          | tivato                 |                    |   |
| Profile        | Name:                  | guestwifi          |   |
| 802.11         | Band:                  | 2.4G               | * |
| Mode:          |                        | b/g/n              | ~ |
| Channel:       |                        | 6                  | * |
| Schedule:      |                        | none               | ~ |
| MB S SID       | Settings               |                    |   |
| * SSID Prolite |                        |                    |   |
| 2              | disablo                |                    |   |
| 3              | disablo                |                    |   |
| 4              | disable                |                    |   |
| -              | 10 A 10 A              |                    |   |

Click **OK** to Save and click on **Add** again to add another radio profile:

- Activate: Ticked
- **Profile Name**: guestwifi2
- **802.11 Band**: 5G

Under MBSSID Settings, click on the first item in the list and choose guestwifi

| ) Add Radi       | io Profile                      |                               |   |
|------------------|---------------------------------|-------------------------------|---|
| Show Adv         | vanced Settings   🔚 Cr          | reate new Object <del>-</del> |   |
| General          | Settings                        |                               |   |
| ✓ Acting         | vato                            |                               |   |
| Profile N        | lame:                           | guestwifi2                    |   |
| 802.1.1 1        | Band:                           | 5G                            | ~ |
| Mode:            |                                 | a/n                           | ~ |
| Channel          | :                               | 36 ·· indoor use only         | ~ |
| Schedule:        |                                 | none                          | ~ |
| MB S SID         | Settings<br>dit                 |                               |   |
| © SSID Profile   |                                 |                               |   |
| 8                | SSID Prolite                    |                               |   |
| \$<br>1<br>2     | guestwifi                       |                               |   |
| #<br>1<br>2<br>3 | guestwiil<br>disable            |                               |   |
| 1<br>2<br>3<br>4 | guestwiii<br>disable<br>disable |                               |   |

Click **OK** to Save

Finally, under Wireless > AP Management on the left and click on the first item in the list and Edit

Configure with the below settings:

- Radio 1 Profile: guestwifi
  Radio 2 Profile: guestwifi2

| 🖉 Edit AP List      |                   |   | ? 🗙       |
|---------------------|-------------------|---|-----------|
| Create new Object 🗸 |                   |   |           |
| Configuration       |                   |   |           |
| MAC:                | B0:B2:DC:6F:56:28 |   |           |
| Model:              | UAG4100           |   |           |
| Description:        | Local-AP          |   |           |
| Radio 1 OP Mode     | AP Mode           |   |           |
| Radio 1 Profile:    | guestwifi         | ~ |           |
| Radio 2 OP Mode     | AP Mode           |   |           |
| Radio 2 Profile:    | guestwifi2        | * |           |
|                     |                   |   |           |
|                     |                   |   |           |
|                     |                   |   |           |
|                     |                   |   | OK Cancel |

Click **OK** to Save